## RTEC1616 – TwinCAT3.0 Quick Started V1.0

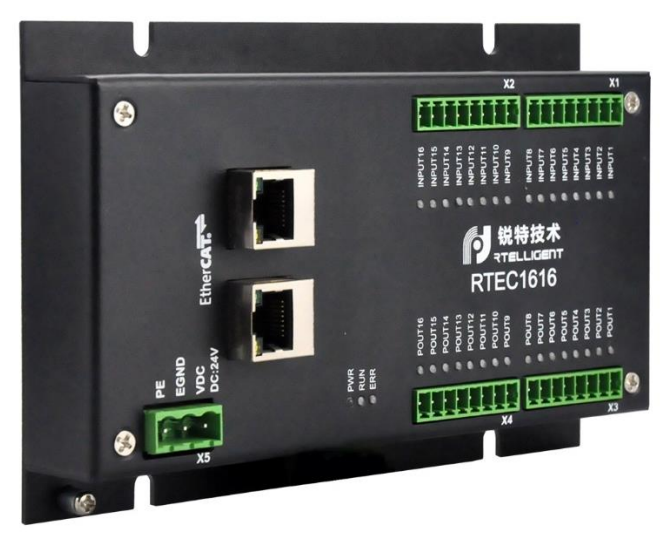

## Prepare

- RETC1616
- TwinCAT installed in a windows system
- RJ45 cable
- 24V DC power supply

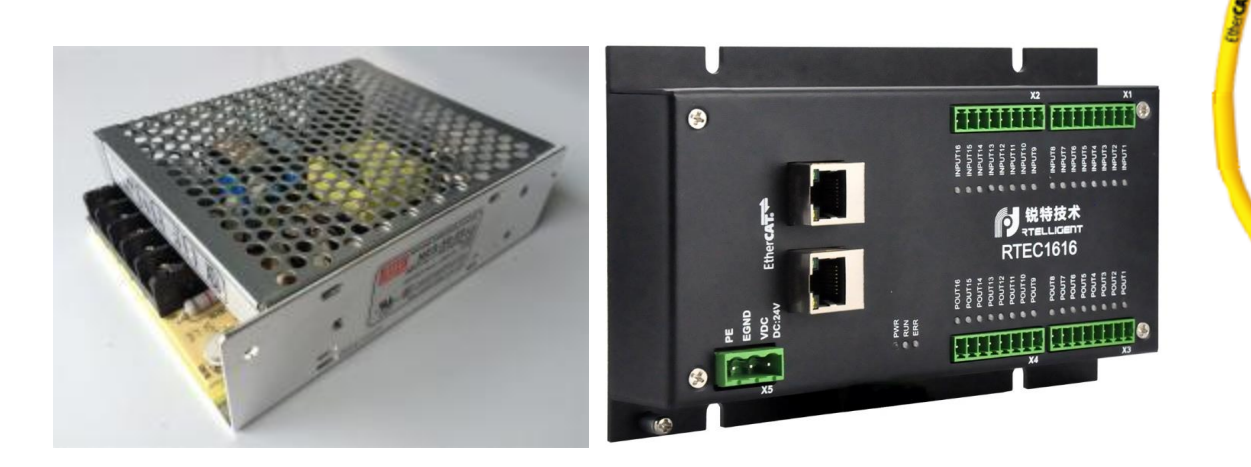

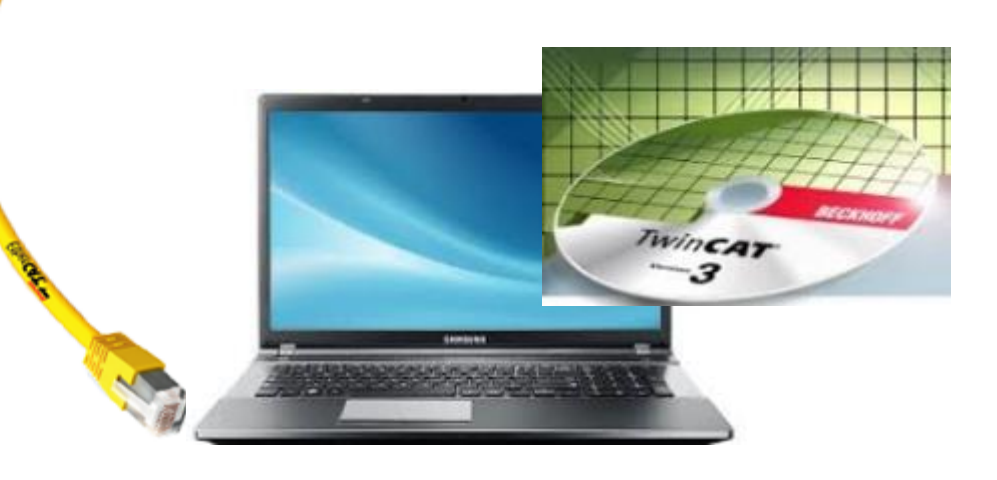

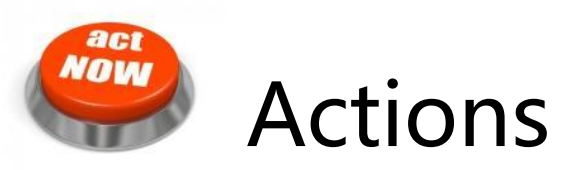

After starting the TwinCAT System Manager from windows start menu:

- Right Click I/O-Devices and select "Add New Item... "
- ② Create an EtherCAT master device by double click

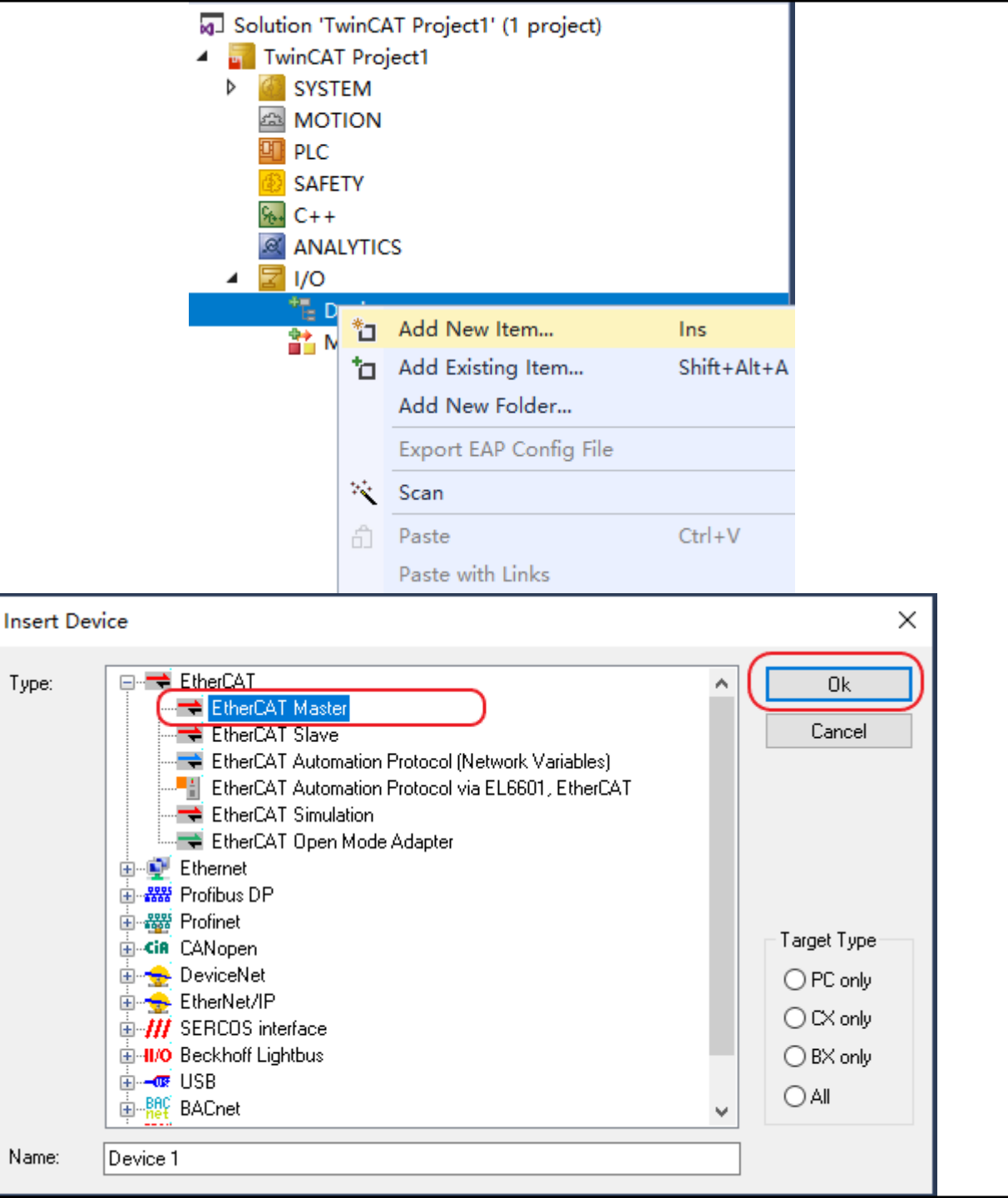

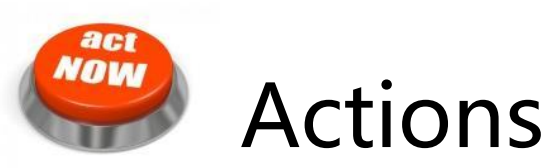

- ③ Select the network adapter you want to use (search and select). Application hint: In case the device is not found please install the respective device driver by following the instructions given by TwinCAT through the "Compatible Devices…" button.
- ④ Right Click EtherCAT master and select "Scan Boxes..."

| General Adapter Ether                                   | CAT Online C                                                  | oE - Online                |                    |  |  |
|---------------------------------------------------------|---------------------------------------------------------------|----------------------------|--------------------|--|--|
| Network Adapter                                         |                                                               |                            |                    |  |  |
|                                                         | OS (NDIS)                                                     | OPCI                       |                    |  |  |
| Description:                                            | LAN-Verbindung (TwinCAT-Intel PCI Ethernet Adapter (Gigabit)) |                            |                    |  |  |
| Device Name:                                            | \DEVICE\{44658C39-F4B6-49DB-98AE-616E0DC68EE9}                |                            |                    |  |  |
| PCI Bus/Slot:                                           |                                                               |                            | Search             |  |  |
| MAC Address:                                            | 38 63 bb b6 04                                                | 4 60                       | Compatible Devices |  |  |
| IP Address:                                             | 169.254.115.1                                                 | 9 (255.255.0.0)            |                    |  |  |
|                                                         | Promiscuo                                                     | us Mode (use with Wireshar | k only)            |  |  |
|                                                         | Virtual Dev                                                   | ice Names                  |                    |  |  |
| Adapter Reference                                       |                                                               |                            |                    |  |  |
| Adapter:                                                | -                                                             |                            | ~                  |  |  |
|                                                         |                                                               |                            |                    |  |  |
| ▲ <mark>□</mark> I/O<br>▲ <sup>*</sup> t <sub>e</sub> D | evices                                                        |                            |                    |  |  |
|                                                         |                                                               | Add New Item               |                    |  |  |
|                                                         | 🛟 Imac 🔛                                                      | Add Existing Item          |                    |  |  |
| ⊳                                                       | Sync X                                                        | Remove                     |                    |  |  |
| ⊳                                                       | ut;                                                           | Change NetId               |                    |  |  |
| ⊳<br>≌• м                                               | Info<br>appings                                               | Save Device 1 (EtherCA     | T) A:              |  |  |
|                                                         | appings                                                       | Append EtherCAT Cmd        |                    |  |  |
|                                                         |                                                               | Append Dynamic Cont        | ainer              |  |  |
|                                                         |                                                               | Online Reset               |                    |  |  |
|                                                         |                                                               | Online Reload              |                    |  |  |
|                                                         | (++*-                                                         | Online Delete              |                    |  |  |
|                                                         |                                                               | Scan                       |                    |  |  |
|                                                         |                                                               | Change Id                  |                    |  |  |

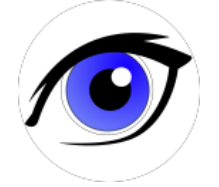

**OBSERVATIONS** 

- 1 The slave appears as a node on the EtherCAT master bus
- ② The RUN-LED is flashing indicating PREOP-state

| TwinCAT Project1        |  |
|-------------------------|--|
| SYSTEM                  |  |
| MOTION                  |  |
| PLC                     |  |
| SAFETY                  |  |
| ₩ C++                   |  |
| ANALYTICS               |  |
| 🔺 🔀 I/O                 |  |
| ▲ 📲 Devices             |  |
| 🔺 🔫 Device 1 (EtherCAT) |  |
| 🛟 Image                 |  |
| 🛟 Image-Info            |  |
| 👂 🥏 SyncUnits           |  |
| 👂 🛄 Inputs              |  |
| 👂 🛄 Outputs             |  |
| 👂 🛄 InfoData            |  |
| Box 1 (RTEC1616)        |  |
| wiappings               |  |
|                         |  |

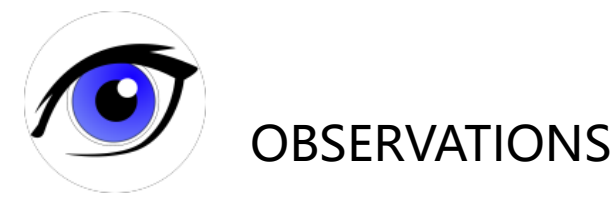

③ EtherCAT master view: Inside the EtherCAT master online state you see the queued frames counting up, the connected slave and its PREOP state.

④ EtherCAT slave view: The PREOP-state of the slave is indicated within the TwinCAT system manager

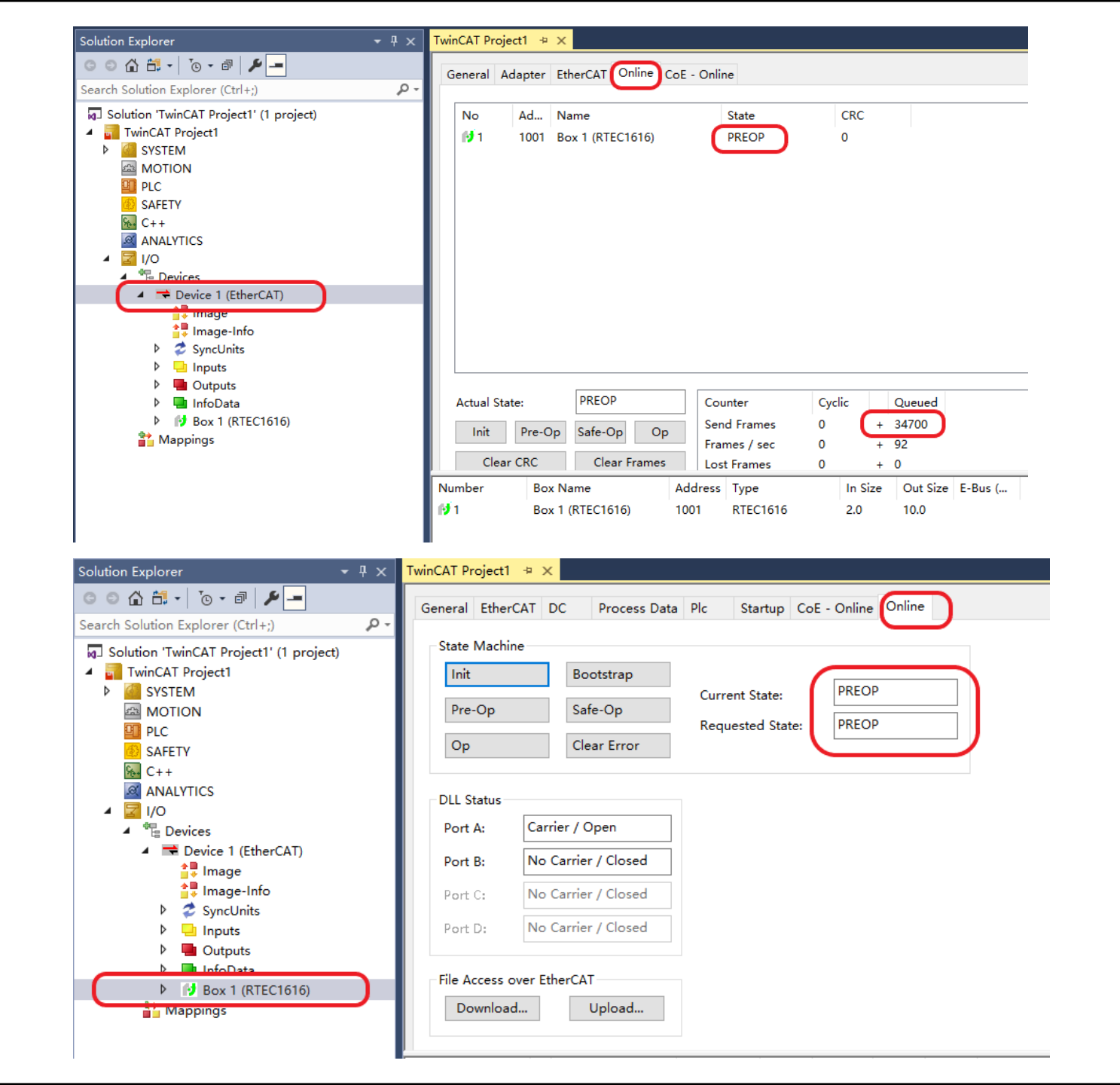

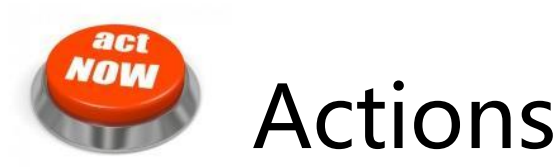

- 1 Set the RTEC1616 to Free run mode OP states
- ② Read INPUT states via TxPDO and Set the OutPut via RxPDO

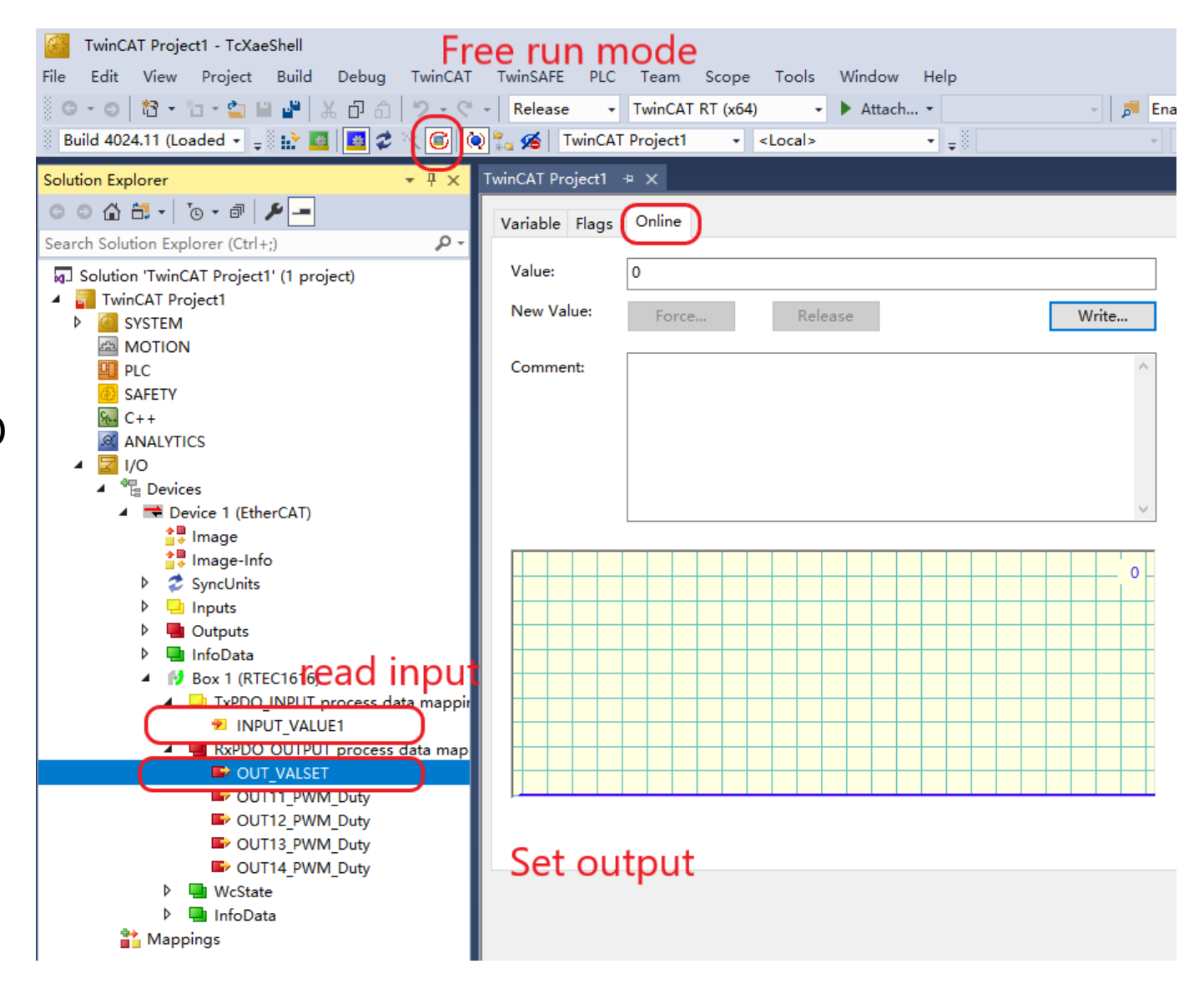

## Thanks

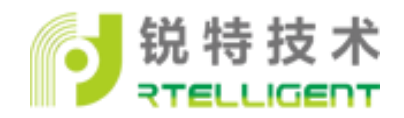